## Пошаговая инструкция получения государственной услуги в электронном виде

1. Авторизуйтесь на Едином портале государственных и муниципальных услуг - www.gosuslugi.ru

2. Выберите раздел – государственные услуги

3. В разделе органы власти выберите – МЧС России

4. Выберите нужную государственную услугу: «Согласование специальных технических условий для объектов, в отношении которых отсутствуют требования пожарной безопасности, установленные нормативными правовыми актами Российской Федерации и нормативными документами по пожарной безопасности, отражающих специфику обеспечения их пожарной безопасности и содержащих комплекс необходимых инженерно-технических и организационных мероприятий по обеспечению их пожарной безопасности».

5. Заполните следующие вкладки:

- как получить услугу
- стоимость и порядок оплаты
- сроки оказания услуги
- категории получателей
- основания для оказания услуги
- результат оказания государственной услуги.

6. Выберите - получить государственную услугу.

Либо перейти по ссылке: 24.mchs.gov.ru/Деятельность/Государственные услуги/Предоставление государственных услуг МЧС России в электронной форме.